## 防制洗錢問題-更新防制洗錢資料?

防制洗錢問題—如何更新英文名字、職稱、職業與防制洗錢相關的資料?

- 1. 線上更新資料,需使用電腦的 IE 瀏覽器開啟網頁,且該電腦需具備有效期限內的電子憑證。
- 紙本更新資料,可選擇臨櫃或是郵寄方式(郵寄至所屬分公司)辦理;如未提供過印鑑資料之客戶, 將無法以郵寄方式辦理,該辦理資格可洽所屬分公司開戶人員確認。
- 3. 自 2021/9 起,尚未更新防制洗錢資料之華南期貨客戶,將被暫停期貨交易功能。
- 4. 該更新作業並不與證券防制洗錢資料更新作業同步。

# (一)紙本更新防制洗錢資料:

步驟1. 點選華南期貨官網的【表單下載】

|             | 焦點訊息   | 商品資訊     | 交易結算           | 電子交易   | 研究報告     | 期貨投顧        | 客服專區                 |
|-------------|--------|----------|----------------|--------|----------|-------------|----------------------|
| ◎腐腐◎        | 焦點訊息   | 合約規格     | 保證金存入          | 好神期下載  | 期權日報     | 會員介紹        | 客戶專區                 |
| 霰る酸 脇櫃開戸    | 商品訊息   | 商品保證金    | 出金作業           | 雷神下載   | 海期日報     | Multicharts | 新手GO                 |
|             |        | 最後交易日    | 互轉及換匯          | API服務  | 股期日報     | 講師介紹        | 常見 <mark>問</mark> 題  |
| 吃 栖 動 位 問 后 |        | 各國例假日    | 風控要點           | 華南好神鑽  | 全球數據     | 顧問產品        | 密碼解鎖                 |
|             |        |          | 下單流程           | E指發下載  | 期權專欄     | 顧問課程        | 密碼 <mark>補</mark> 發  |
| 1           |        | EB_2     | 外期實物交          | 行動APP  |          | 我的訂購        | 通行 <mark>碼</mark> 驗證 |
|             |        |          | 割強制平倉          | 電子交易   |          |             | 憑證 <mark>下</mark> 載  |
|             |        | 2        | 表單下載           | 電腦調整   |          |             | 華得來點數                |
|             |        |          | 相關連結           | 網路下單異  |          |             | 密碼規則                 |
|             |        |          |                | 常之應變   |          |             | 線上影音                 |
|             |        |          |                |        |          |             |                      |
| Y           |        |          |                |        |          |             |                      |
|             |        | ^        | 收起             |        |          |             |                      |
|             |        |          |                |        |          |             |                      |
| 18日前,重新辦理「約 | F度資力證明 | 澂信作業」 ●賢 | <b>蜀物交割商品強</b> | 制平倉規則改 | [變 ●【活動公 | 告】4-6月期構    | 瞿LUCKY MAN           |

步驟2. 選取「期貨交易人基本資料變更申請書」下載。

| ● 本 南 期 貨<br>HUA NAN FUTURES 综合證券 | 投顧研究 期貨  | 權證 | 股務代理 | 海外商品 | 財富管理   | 證券寶典 | ÷ | ۹ |
|-----------------------------------|----------|----|------|------|--------|------|---|---|
| 表格下載                              | ▽載       |    |      |      |        |      |   |   |
| 名稱創                               | 记明       |    |      | 下車   | 5      |      |   |   |
| 申請電子密碼條(含聲明書和申請表)(限               | 舊客戶)     |    |      | 期貨客戶 | Ⅰ IB客戶 |      |   |   |
| 客戶保證金提領/轉匯申請書客戶出                  | 金時使用     |    | Ŀ    | 期貨客戶 | Ⅰ IB客戶 |      |   |   |
| 國內期貨當日沖銷交易申請書【NEW】                |          |    | Ŀ    | 期貨客戶 | Ⅰ IB客戶 |      |   |   |
| TFX天天期貨交易風險告知暨客戶聲明                | <b>₽</b> |    | Ŀ    | 期貨客戶 | Ⅰ IB客戶 |      |   |   |
| 華南期貨開戶契約書【範本】                     |          |    | •    | 期貨客戶 | ☑ IB客戶 |      |   |   |
| 期貨交易人基本資料變更申請書                    |          |    | J    | 期貨客戶 | Ⅰ IB客戶 |      |   |   |
| 國外交易同意書(期貨交易輔助人版)【                | NEW ]    |    |      |      | ☑ IB客戶 |      |   |   |

#### 步驟3. 申請書內容範例

| da d         | 5 LL #                               |                              |                 | 10-7- U                |                               | 申:              | 清日乡        | 朝:民國                                 | - 4          | 年                | 月                                          |             | B         |
|--------------|--------------------------------------|------------------------------|-----------------|------------------------|-------------------------------|-----------------|------------|--------------------------------------|--------------|------------------|--------------------------------------------|-------------|-----------|
| 答户           | "姓名                                  |                              |                 |                        |                               | 生生              | 致日乡        | 朝:民國                                 |              | 年                | 月                                          |             | B         |
| 期貨帳          | 就                                    |                              |                 | 身交                     | ☆證字號/統                        | 七一編號            |            |                                      |              |                  |                                            |             |           |
| 1            | □變                                   | 更姓名                          |                 |                        |                               |                 | 枝泉         | 飲附文件:                                | 1.)<br>《木    | <sup>2</sup> 籍謄本 | 2.新日                                       | 「鑑」         | 南份        |
| 2            | 新<br>金佐                              | 増受任人 [                       | ]變更受            | 任人 🗍                   | 取消受任人                         |                 | 枝          |                                      | 1. 授         | 推書正才             | × 2.新<br>ま                                 | 受任)         | 人身分       |
| 3            |                                      | 更约定出金                        | 銀行帳號            | . 🗌 變                  | 更约定入金                         | 銀行帳號            | 本 枝        | <b>x</b> 附文件:                        | 1. 變更        | 後(或新             | 4、<br>增)的发                                 | - 根號        | 銀行有       |
| _            | □ 新:                                 | 增约定出金                        | 銀行帳號            | []] 新F                 | 增約定人金                         | 銀行帳號            | ( *        | 1面彩本 2.                              | . 人金         | 高加填约             | 定人堂                                        | 的定事         | F         |
|              | 山新                                   | 增印鑑 [                        | 」印鑑者            | 卧失 ∟                   | ]變史原留                         | 印鑑              | 枝          | <b>舱附文件</b> :                        | 1. 新         | 印鑑卡问             | 句份 2.                                      | 身分!         | 證影本       |
| 4.           |                                      |                              |                 |                        |                               |                 |            |                                      |              |                  |                                            |             |           |
|              | 新日                                   | 叩鑑卡様式                        |                 |                        |                               |                 | (新         | 印鑑樣式                                 | 〔共           | 式 憑              | 式有                                         | ī效)         |           |
|              | □ #¥1                                | ● ó 藕油 ↔                     |                 |                        |                               |                 | #          | 6141文社:                              | 身合生          | 終影末()            | ソ朝客                                        | 重而          | 的理去       |
| 5            | □ 更後                                 | (地址:                         |                 |                        |                               |                 | ž.         | 另加附户籍                                | 播本           | 正本並行             | (A) (1) (1) (1) (1) (1) (1) (1) (1) (1) (1 | 首成)<br>盖章)  | of 996-92 |
| 6            | □ 變! 變更後                             | 更通訊地址<br>地址:                 |                 |                        |                               |                 |            |                                      |              |                  |                                            |             |           |
| 7            | 對帳單                                  | 及通知函作                        | 聯络方式            | 1.或變更                  | 電子帳單E                         | -Mail           | 横具         | () 附文件: () 動同意書                      | 改寄電          | 子信箱              | 自加填口                                       | <b>【</b> 子帳 | 單寄送       |
|              | □改為                                  | 目取∐改者<br>●太人連終               | )野哥([<br>雷話     | 」P看□                   | 週訊)∐改                         | 分配子信            | 相          | *●徐雪==                               | e :          |                  |                                            |             |           |
| 8            | □ 愛:                                 | 更緊急連絡                        | して<br>人電話       |                        |                               |                 | 9<br>19    | 變更後電話:                               |              |                  |                                            |             |           |
| 9            | □ 電<br>□ 網                           | 子交易密碼<br>路出金密碼               | 函 (憑:<br>函      | <b>登密碼</b> 函           | )                             |                 | 枚          |                                      | 身分           | 證影本              |                                            |             |           |
| 10           | <ul> <li>□註銷</li> <li>□註銷</li> </ul> | 帳號(包含<br> 網路下單g              | 網路下」<br>易       | <b>単帳戶註</b>            | <i>靖</i> )                    |                 | <i>t</i>   |                                      | 帳號           | 持有人。             | 身分證                                        | 影木          |           |
| 11           | ] 生1                                 | 的變更業務                        | 員 變更            | 前業務員                   | ų :                           |                 | 移          | 逆更後業務                                | 6頁:          |                  |                                            |             |           |
| 12           | ¥⊻                                   | ⊯ :防制                        | <b>『洗銭</b>      | 資料                     | 更新                            |                 | 枋          | 象附相 關意                               | 圣明文          | 件                |                                            |             |           |
| ・英文          | (名字                                  |                              | DAL             | 194 -                  | 나라가ㅋㅋㅋ                        | 1-1-1-1-1       | 1          | ŝ                                    | 名            |                  | 用                                          | 即           |           |
| • 職種<br>- 酸幸 | 9. 職<br>(新知)                         | <b>戸▼</b> 僱<br><u>- 11</u> 他 | 貝(軋)<br>昭務3     | りり、P<br>約(箭の           | 9谷 <b></b> 前5<br><u>刷,</u> 由宓 | 3. L 開<br>≰巽目   | リ高り<br>下作  | 导原 留 印蜀<br>【「「「「」」<br>「「「」」」<br>「「」」 | ≦相符<br>単・續∞  | )<br>素認上述變       | 更事项集                                       | 鳞後始         | ₩¥        |
| 經辨(]         | (B)                                  | - 2010                       | 經辨主育            | F(IB)                  |                               | <b>营業員</b>      | (IB)       | <b>_</b>                             |              | 營業主:             | 管(IB)                                      |             |           |
| 經辨(期)        | 貨商)                                  |                              | 総辨主<br>(期貨      | ·管<br>商)               |                               |                 |            |                                      |              | •                |                                            |             |           |
| 親の           | 月:1.客/                               | 。(自然人)應                      | 见持身分词           | 明文件及                   | 相關開戶資料                        |                 | 2件辨        | 理盐當場於                                | 所提供          | <b>搬明文件</b>      | 及相關質                                       | 科彩          |           |
|              | <u>本</u> .<br>2. 以多                  | - <u> </u>                   | · 法人者)<br>青夔更資料 | e 町 法 人 2<br>者 (5-10 J | 1 共改權者並2<br>頁),應以電話           | 5個個用户<br>6向客戶確1 | 資料制<br>認無誤 | E又照明又1<br>後始能變更                      | · 新雄<br>• 若有 | 具常状况             | , 得拒;                                      | 电客户         | z         |
|              | 要!<br>3. 經到                          | <b>巴甲請</b><br>維核驗本人無1        | 奥後,依客           | 戶申請變                   | 更事项储妥應                        | 橡附文件。           | 短客         | 戸芸堂・審                                | 核客户          | 簧章與客             | 产原窗目                                       | 蟈相          |           |
|              | 符                                    | 炎,送交绿辨:                      | E 管審核究          | 成後始辨                   | 理變更記載並                        | 留應備量。           | ,          |                                      |              |                  |                                            |             |           |
|              |                                      |                              |                 |                        |                               |                 |            |                                      |              |                  |                                            |             |           |

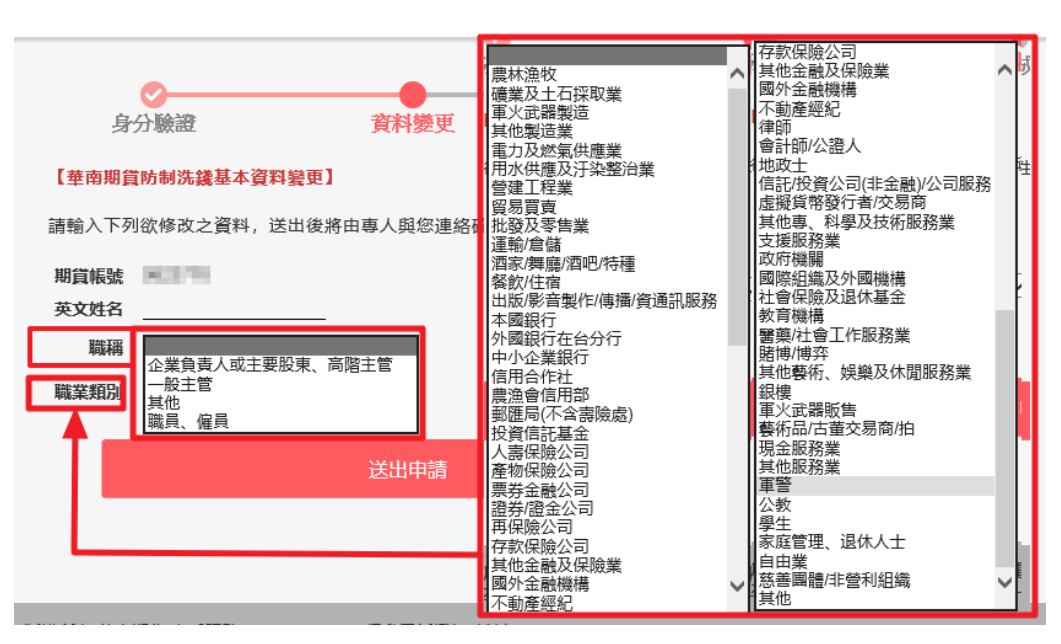

# (二)線上更新防制洗錢資料之操作流程:

步驟1. 進入華南期貨官網,點選右側的方型按鈕 [防制洗錢資料更新]。

|                       |           | ~            | _             |                   |             |       | <u> </u> |          |              |  |   |
|-----------------------|-----------|--------------|---------------|-------------------|-------------|-------|----------|----------|--------------|--|---|
|                       | が現いい      | A            | 調算事           | ◎<br>開戶好便<br>回60回 |             | 7     | A        |          |              |  |   |
| ER ER                 | - 86 - 64 | 1000 A       | 2             |                   |             |       | V.       |          |              |  |   |
| 無點訊息                  | 商品訊息      | 制度宣導         | 耕捕            |                   |             | more  | GI       | 5        |              |  |   |
| 022-02-22             | 【重要通知】    | 配合主管機制       | 及本公司現代        | 粮·請於1119          | ₽4月18日前 · 『 | 重新辦理「 | 0        | 2        |              |  |   |
| 022-04-07             | 實物交割商品    | 請除期平倉規則      | 改變            |                   |             |       | 好神期下庫    | 留存り来     | einis        |  |   |
| 022-03-30             | 【活動公告】    | 4-6月期催LUX    | CKY MAN-7     | 天天兒好康,)           | 月月潘顓铀!!     | j.    | ①        | Pasaword | GA           |  |   |
| 022-03-30             | 【活動公告】    | 新動戶單月交       | 易10口。就        | 送禮勞200元           | ! <限量約300   | 名>    | 新手GO     | 密碼修改     | 申請憑證         |  |   |
| 022-03-29             | 交易公告-耶(   | 鮮受難日交易開      | 使異聞           |                   |             |       | 0        | M        |              |  |   |
| 2022-03-22            | 【活動消息】    | 單月交易嬸2.5     | 500EI - Still | [拿到IPhone]        | 13<群内文>     |       |          |          | $\mathbf{v}$ |  |   |
| 022-03-08             | 【交易公告】    | 暫停小麥黨沖       | 交易            |                   |             |       | 密碼解鍵     | 密碼補發     | 通行碼驗證        |  |   |
| 022-03-08             | 【通知】JPM   | forgan Chase | & Co涉及不       | 常操發費金属            | 8集體訴訟和解;    | 方案    | SV .     | 3        | S            |  | _ |
|                       |           |              |               | 8'0 F             |             |       | 好神鑽      | 電影調整     | 保織金存提        |  | - |
| and the second second |           |              | 6 201         |                   |             | 1000  |          |          |              |  | 1 |

步驟 2. 進入防制洗錢資料更新的 [身分驗證]流程,輸入您的身分證字號與期貨電子交易密碼後, 點選 [登入]。

| ₩ 本期貨<br>NUA NAN FUTURES 防制洗錢客戶資料更新                                                                      |
|----------------------------------------------------------------------------------------------------|
| <u>身分驗證</u> 資料變更 完成                                                                                      |
| 依據金融監督管理委員會108年3月20日金管證期字第1080307421號函辦理,金融機構應定<br>期對交易人資料依重要性及風險程度進行風險審查,為避免影響您的交易權益,請更新下列資<br>料進行資料變更! |
| 請注意下列事項進行資料變更:<br>1.本功能僅限一般自然人進行資料變更,法人或自然人有授任人者如需進行資料變更,請<br>臨櫃辦理。<br>2.資料變更申請後將由專人與您連絡,確認修改資料無誤後始生效。   |
| 身分證字號 4220047000                                                                                         |
| 電子交易密碼                                                                                                   |
| 登入                                                                                                    |
| 版權所有 華南期貨 客戶服務 : 02-412-8889 (行動電話撥打時請加02)<br>期貨總公司 : 02-2718-0000 台中分公司 : 04-2472-7208                  |

### 步驟 3. 進入防制洗錢資料更新的 [資料變更]流程,請輸入:

\*護照或信用卡上的英文姓名
\*職稱(請於選單列中點選)

| 職稱 |                 |
|----|-----------------|
|    | 企業負責人或主要股東、高階主管 |
|    | 一般主管            |
|    | 其他              |
|    | 職員、僱員           |

\*職業類別(請於選單列中點選)

|                  |   |                   | _ |
|------------------|---|-------------------|---|
|                  |   | 國外金融機構            |   |
| 農林漁牧             | ^ | 不動產經紀             |   |
| 礦業及土石採取業         |   | 律師                |   |
| 軍火武器製造           |   | 會計師/公證人           |   |
| 其他製造業            |   | 地政士               |   |
| 電力及燃氣供應業         |   | 信託/投資公司(非金融)/公司服務 |   |
| 用水供應及汙染整治業       |   | 虎擬貨幣發行者/交易商       |   |
| 營建工程業            |   | 其他車、科學及技術服務業      |   |
| 貿易買賣             |   | 支援服務業             |   |
| 批發及零售業           |   | 政府機關              |   |
| 運輸/倉儲            |   | 國際組織及外國機構         |   |
| 酒家/舞廳/酒吧/特種      |   | 社會保險及退休基金         |   |
| 餐飲/住宿            |   |                   |   |
| 出版/影音製作/傳播/資通訊服務 |   | 醫藥/社會工作服務業        |   |
| 本國銀行             |   | 賭博/博弈             |   |
| 外國銀行在台分行         |   | 其他藝術、娛樂及休閒服務業     |   |
| 中小企業銀行           |   | 銀樓                |   |
| 信用合作社            |   | 軍火武器販售            |   |
| 農漁會信用部           |   | 藝術品/古萤交易商/拍       |   |
| 郵匯局(不含壽險處)       |   | 現金服務業             |   |
| 投資信託基金           |   | 其他服務業             |   |
| 人壽保險公司           |   | 軍蓉                |   |
| 產物保險公司           |   | 公教                |   |
| 票券金融公司           |   | 學生                |   |
| 證券/證金公司          |   | 家庭管理、退休人士         |   |
| 再保險公司            |   | 自由業               |   |
| 存款保險公司           |   | 慈善團體/非營利組織        | V |
| 其他金融及保險業         |   | 其他                |   |

確認資料無誤後,請點選 [送出申請]。

| ● <b>華 南 期 貨</b> 防制洗錢客戶資料更新                                                                                     |
|----------------------------------------------------------------------------------------------------|
| 身分驗證 資料裝更 完成<br>【華南期貨防制洗錢基本資料變更】<br>請輸入下列欲修改之資料,送出後將由專人與您連絡確認修改,資料無誤後始生效。<br>期貨帳號<br>英文姓名<br>職稱 議員、僱員<br>職業 ] ↓ |
| 送出申請                                                                                                    |
| 版權所有 華南期貨 客戶服務: 02-412-8889 (行動電話撥打時請加02)<br>期貨線公司: 02-2718-0000 台中分公司: 04-2472-7208                            |

步驟 4. 申請送出,將由專人與您聯絡並確認修改資料無誤後,資料更新始生效。

| €                   | 与<br>本<br>A NAN FUTURES | 防制洗錢              | 客戶資料 | 更新 |
|---------------------|-------------------------|-------------------|------|----|
| 身分驗證<br>資料修改已送出,將由專 | 資<br>人與您連絡確認修改          | [料變更<br>[資料無誤後始生] | 效.   | 完成 |
|                     | ſ                       | 回華南期貨             |      |    |
|                     |                         |                   |      |    |